# Product Document

Published by ams OSRAM Group

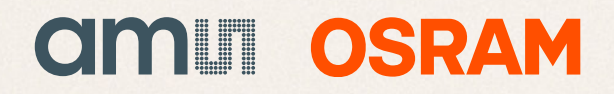

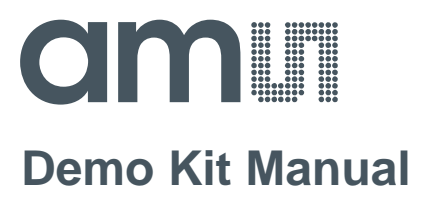

# AS1130

# **Standard Board**

AS1130-WL\_DK\_ST

## **Table of Contents**

| 1   | Introduction                                        |
|-----|-----------------------------------------------------|
| 1.1 | Kit Content                                         |
| 2   | Getting Started                                     |
| 3   | Hardware Description                                |
| 3.1 | Demo Board Description                              |
| 3.2 | Single Color LED Board Description7                 |
| 3.3 | RGB LED Board Description                           |
| 3.4 | USB Interface Board Description                     |
| 4   | Software Description                                |
| 4.1 | Animation Tool                                      |
| 4.2 | Ticker Tool                                         |
| 4.3 | Working with XML 19                                 |
| 5   | Board Schematics, Layout and BOM                    |
| 5.1 | Schematics, Layout and BOM AS1130 Demo Board        |
| 5.2 | Schematics and Layout AS1130 Single Color LED Board |
| 5.3 | Schematics and Layout AS1130 RGB LED Board          |
| 5.4 | Schematics and Layout AS1130 USB Interface Board    |
| 6   | Ordering & Contact Information                      |
| 7   | Copyrights & Disclaimer                             |
| 8   | Revision Information                                |

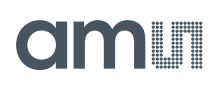

### 1 Introduction

This document describes the AS1130 Demo Kit.

The AS1130 is a compact LED driver for 132 single LEDs. The AS1130 offers a 12x11 LED-Matrix with 1/12 cycle rate. The required lines to drive all 132 LEDs are reduced to 12 by using the cross-plexing feature optimizing space on the PCB. The whole LED-Matrix can be analog dimmed from 0 to 30mA in 256 steps.

The Demo Kit allows too supply all components by the PC USB Port. No external supply or battery is needed. Except the USB cable (included), no wiring is needed which allows a fast and comfortable evaluation of the AS1130.

The graphical user interface (GUI) runs on PC running Windows 7 and allows the user to control the AS1130.

### 1.1 Kit Content

The AS1130 Demo Kit includes all items listed in Figure 1: Kit Content.

Figure 1: Kit Content

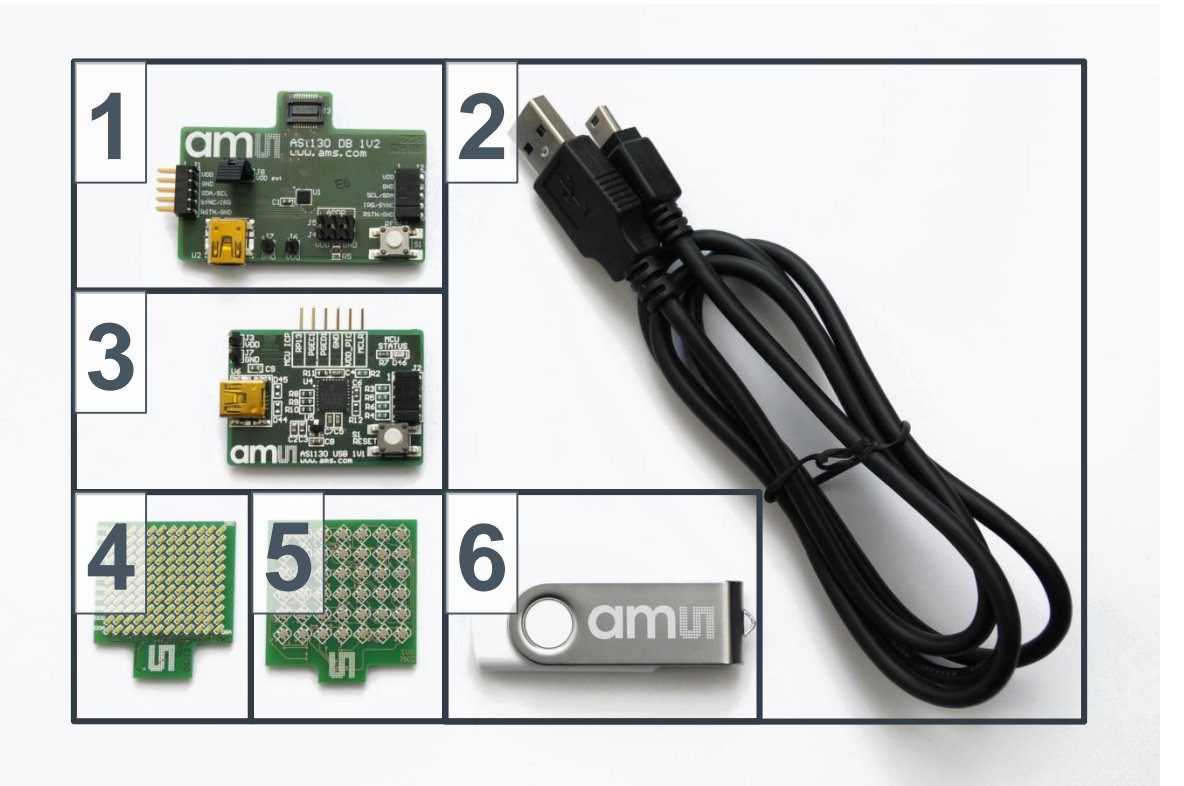

| Label | Item                       | Comment       |
|-------|----------------------------|---------------|
| 1     | AS1130 Demo Board          |               |
| 2     | USB Cable                  | Data & Supply |
| 3     | AS1130 USB Interface Board |               |
| 4     | Standard LED Board         | Snap on board |
| 5     | RGB LED Board              | Snap on board |

| Label | Item           | Comment                |
|-------|----------------|------------------------|
| 6     | USB Data Stick | Documents and Software |

### 2 Getting Started

Drive the AS1130 only with the recommended settings and values as described in the datasheet. Please check www.ams.com for the latest version.

For a detailed description of the Kit please read sections 3-5 of this document.

- Connect the LED board to connector J3 and make sure Jumper J8 is placed on the AS1130 Demo Board.
- Connect USB Interface Board J2 to connector J1 of AS1130 Demo Board
- Start the GUI and connect the USB Interface Board to PC USB Port via mini USB cable (U6).
- Enable "Direct Drawing Mode" in the GUI and select LEDs to be enabled in the LED matrix the dot correction (DC current) for each channel.

If there are questions do not hesitate to contact us.

### 3 Hardware Description

### 3.1 Demo Board Description

The AS1130 Demo Board can be powered from the AS1130 USB Interface board via J1 if J8 is placed or via an additional USB cable plugged in U2 or any other supply via J6 and J7 (J8 has to be removed if powered from U2 or J6/J7!). The AS1130 can be controlled with the USB Interface board or any other controller board via 10 pole connector which enables fast code debugging.

It supports connection of various LED test boards via 20 pole connector.

#### Figure 2: Demo Board Connectors

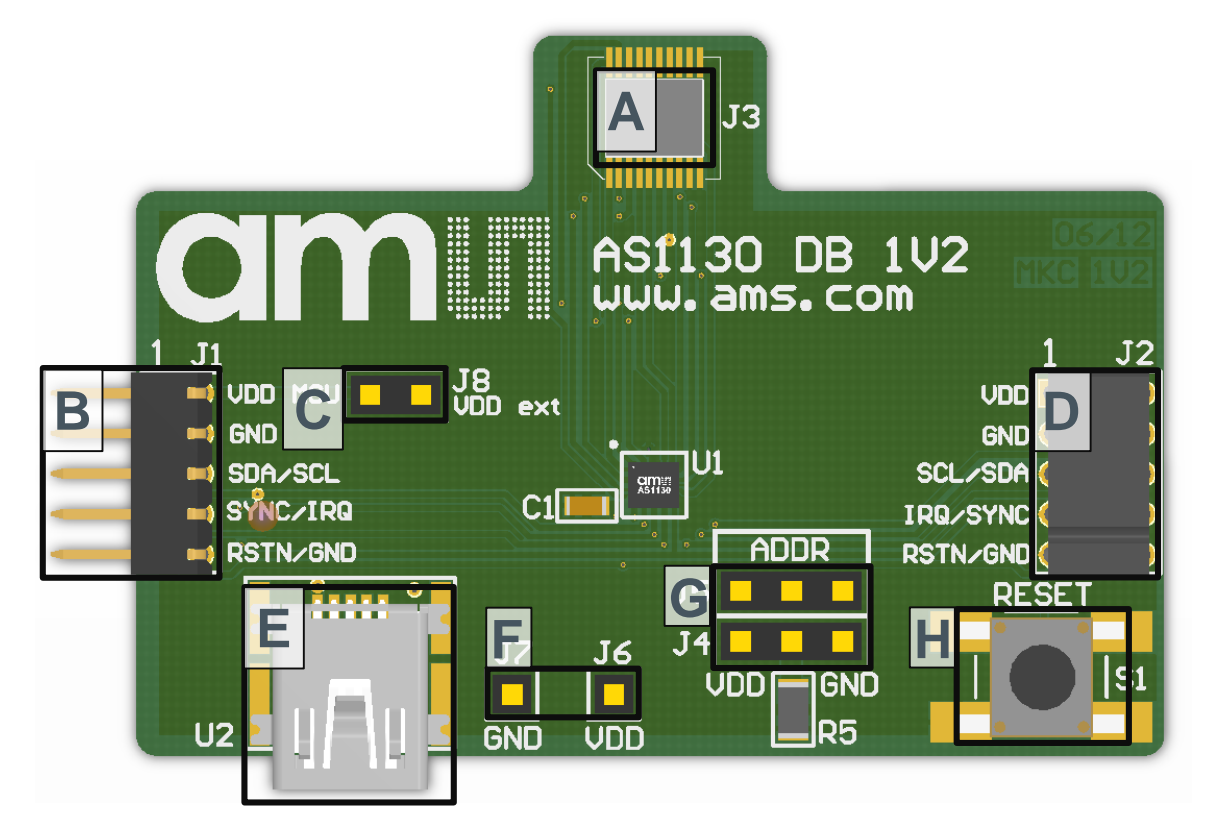

| Label | Name    | Designator | Description          | Info                                                                                                    |
|-------|---------|------------|----------------------|----------------------------------------------------------------------------------------------------|
| A     | LEDs    | J3         | LED Connector        | Connect LED board to this connector.<br>The kit comes with RGB and standard<br>LED board.                                               |
| В     | IN      | J1         | Line In<br>Connector | Can be connected to AS1130 USB<br>Interface Board, general purpose<br>controller board or OUT "D" of the<br>previous AS1130 Demo Board. |
| С     | VDD ext | J8         | Supply Voltage       | Jumper placed: Vdd from IN "B"<br>Jumper released: Vdd from "E" of<br>"F"                                                               |

| Label | Name     | Designator | Description                 | Info                                                                                                    |
|-------|----------|------------|-----------------------------|----------------------------------------------------------------------------------------------------|
| D     | OUT      | J2         | Line Out<br>Connector       | Can be connected to IN "B" of next<br>AS1130 Demo Board.                                                                    |
| E     | USB      | U2         | USB Power<br>Supply         | Connect Mini USB cable. This Connector<br>is not used for data transfer. Release<br>Jumper "C" if cable is connected.       |
| F     | VDD, GND | VDD, GND   | Supply Voltage              | Supply Voltage Range: 2.7V to 5.5V.<br>Make sure no USB cable is connected on<br>"E" and release Jumper "C".                |
| G     | ADDR     | J4, J5     | Device Address<br>Selection | Address is set to 0110111<br>Address depends on R5 (default<br>is $10k\Omega - 0110110$ )<br>GND: Address is set to 0110000 |
| Н     | RESET    | S1         | Reset Button                | Push to reset the AS1130                                                                                                    |

Notes:

• Use only the Connectors VDD and GND "F" or USB Connector "E". Never use both supply possibilities at the same time!

• If the AS1130 Demo Board is connected to the USB Interface Board and jumper "C" is set, no extra Supply is needed.

#### Figure 3: Demo Board Pinout

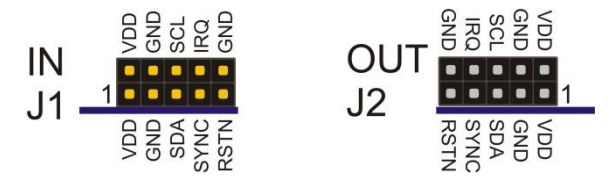

### 3.2 Single Color LED Board Description

The Single Color LED Board has mounted 132 white LEDs. It can be attached to the AS1130 Demo Board by the 20-pin connector. The attachable LED board enables easy testing of various LEDs with minimum effort and costs.

#### Figure 4: Single Color LED Board

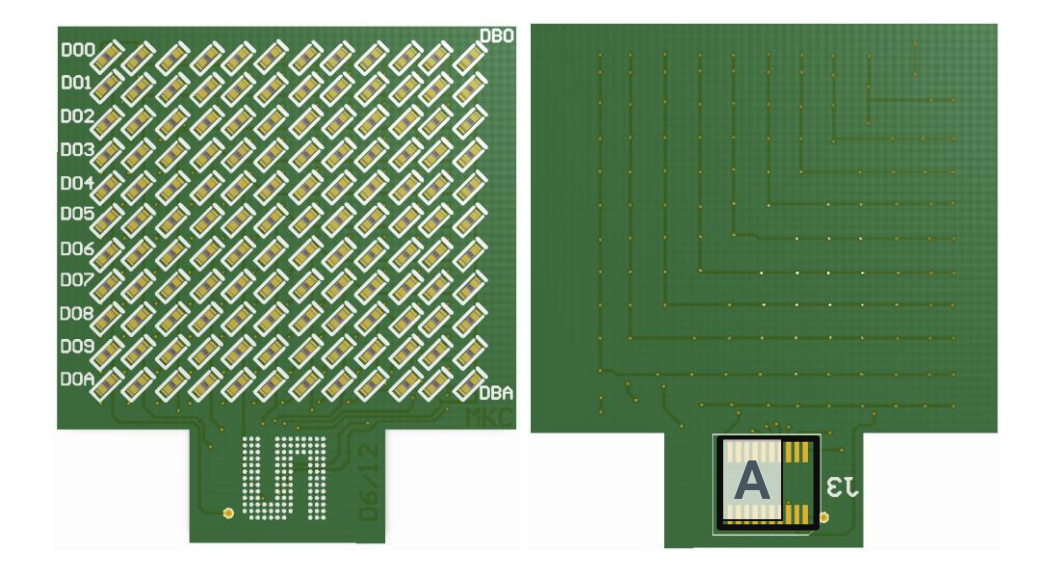

| Label | Name | Designator | Description | Info                               |
|-------|------|------------|-------------|------------------------------------|
| А     | LEDs | J3         | LED Board   | Connect to connector "A" of AS1130 |
|       |      |            | Connector   | Demo Board.                        |

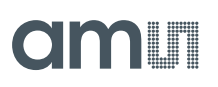

### 3.3 RGB LED Board Description

The RGB LED Board has mounted 42 6-pin RGB LEDs. It can be attached to the AS1130 Demo Board by the 20-pin connector. The attachable LED board enables easy testing of various LEDs with minimum effort and costs.

#### Figure 5: RGB LED Board

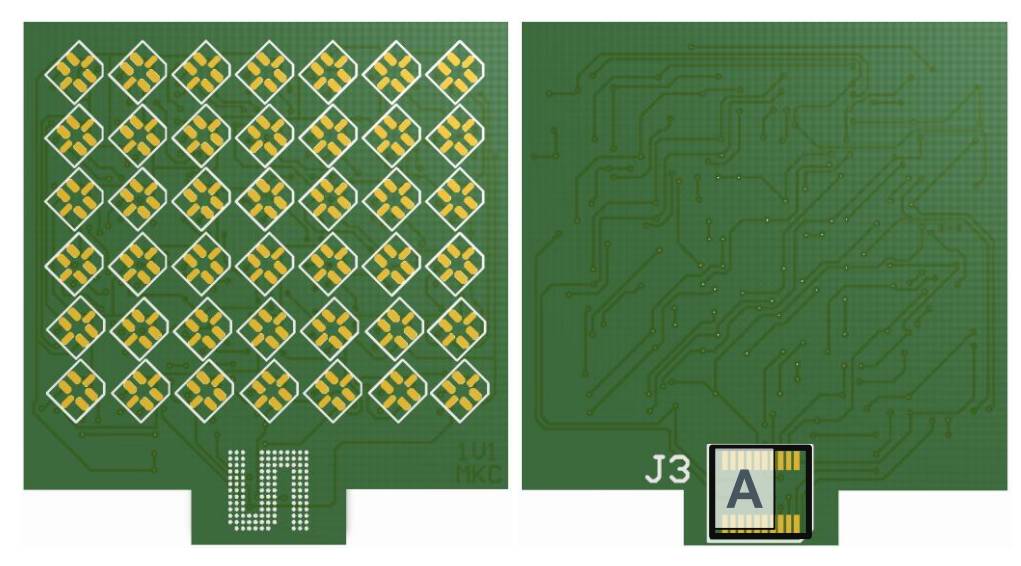

| Label | Name | Designator | Description            | Info                                              |
|-------|------|------------|------------------------|---------------------------------------------------|
| A     | LEDs | J3         | LED Board<br>Connector | Connect to connector "A" of AS1130<br>Demo Board. |

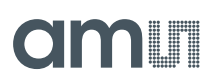

### 3.4 USB Interface Board Description

The USB Interface Board allows control of the AS1130 with the delivered graphical user interface (GUI). It allows too supply the AS1130 Demo Board with the PC USB Port without need of an additional supply or battery. Except the USB cable no wiring is needed for a fast evaluation of the AS1130.

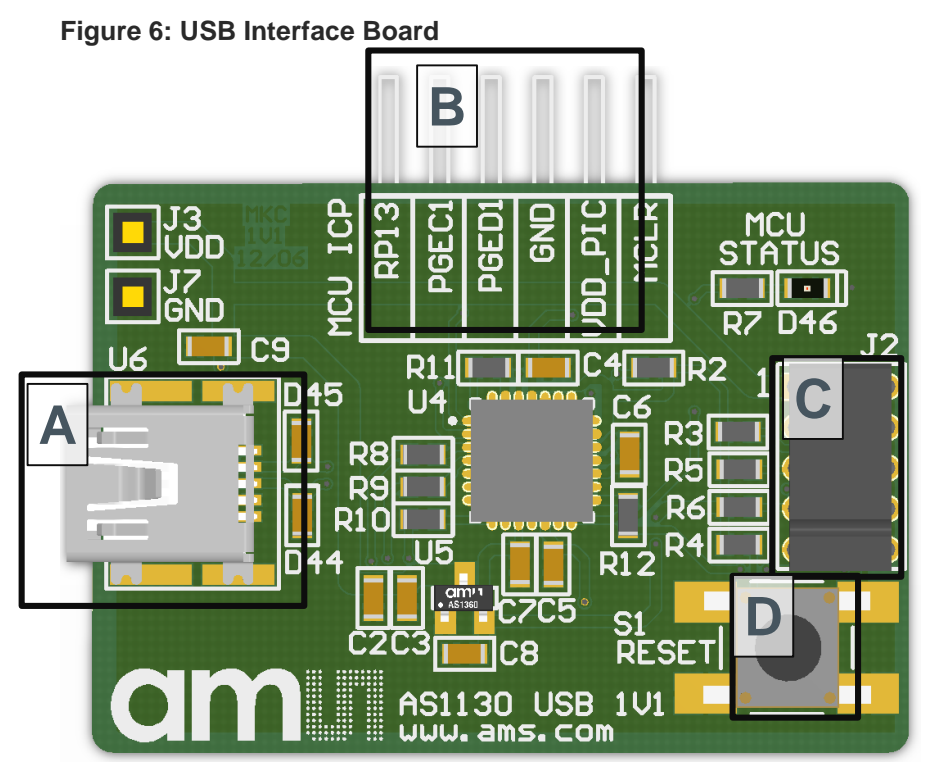

| Label | Name  | Designator | Description        | Info                                     |
|-------|-------|------------|--------------------|------------------------------------------|
| А     | USB   | U6         | Mini USB Interface | Data interface and board supply          |
| В     |       | J1         | ICP Interface      | For details see PIC24FJ64GB datasheet    |
| С     |       | J2         | Line Out Connector | Can be connected to AS1130 Demo<br>Board |
| D     | RESET | S1         | Reset              | Resets the AS1130 (if connected)         |

### 4 Software Description

Plug the device to your Computer and install it. Afterwards restart your computer to finish installation. Now you can start AS1130 Evaluation SW either from the desktop icon or from the start menu.

If the device is connected correctly in the right bottom corner it says "USB AS1130" otherwise "USB Not connected"

#### Figure 7: Startup Screen

| AS1130 EvalSW                                  | and the second second s | the strengt integrate lines.                          |                        |                                                              |
|------------------------------------------------|----------------------------------------------------------------------------------------------------|-------------------------------------------------------|------------------------|--------------------------------------------------------------|
| File View Settings Help                        |                                                                                                    |                                                       |                        |                                                              |
| Register Map                                   |                                                                                                    |                                                       |                        | amu                                                          |
| Animation Tool Ticker Tool Demos IRQ Control a | ind Display                                                                                                    |                                                       |                        |                                                              |
| LED Matrix 1 with I2C Address 0x37             | < x ><br>10 11 12                                                                                                    |                                                       |                        | Paint Control<br>Load Frames<br>Save Frames<br>Export Frames |
|                                                |                                                                                                    |                                                       |                        | LED Matrix 1 Copy<br>Copy All<br>Destination                 |
| 6 7 8 8 8 8 8 8 8 8 8 8 8 8 8 8 8 8 8 8        | Frame Control                                                                                                    | RAM Configuration 6                                   | Paint Properties       | LED Matrix 1  Paste Paste All Misc. Settings                 |
| On Chip<br>Frame Delay [ms] 325.0              | <>                                                                                                    | OnChip playback possible                              | Brightness<br>Blink 20 | Direct<br>Drawing Mode<br>Sync Frequency                     |
| Number of Loops inf                            | Insert Frame                                                                                                    | Maximum number of objects which can be stored on Chip | Global Brightness 30   | 1MHz 💌                                                       |
| Preview (GUI only)                             | Delete Frame                                                                                                    | Max. PWM Sets: 6                                      |                        | Init AS1130                                                  |
| Intervali 500 ms                               | Delete All Frames                                                                                                    | Max. OnOff-Frames: 6                                  |                        | Reset AS1130                                                 |
| Stop Playback on  First Frame Last Frame       | Download Frame  PWM Set Count: 1                                                                                                    | Max. dot corr. OnOff-Frames: 5                        | Scroll Left Right On   | FW Version<br>Use Dot Corr.                                  |
|                                                |                                                                                                    |                                                       |                        | USB AS1130                                                   |

### 4.1 Animation Tool

#### Figure 8: Playback Features

| Playback                                                                                                    |                    |                                                                                                    |
|----------------------------------------------------------------------------------------------------|--------------------|----------------------------------------------------------------------------------------------------|
| Playback On Chip Frame Delay [ms] 325.0 Number of Loops inf A Preview (GUI only) Intervall 500 ms Stop Playback on First Frame Last Frame B |                    | ame                                                                                                    |
| Label                                                                                                    | Name               | Comment                                                                                                    |
| A                                                                                                    | On Chip            | Data is stored on the AS1130. You can modify both the Frame<br>Delay and the Number of Loops.<br>On Chip Playback means that if the storage of the device is big<br>enough then the data is programmed on the device otherwise the<br>data is streamed. If the box "Streaming Mode only" which is<br>explained later in letter J is checked the data is anyway streamed<br>to the device. |
| В                                                                                                    | Preview (GUI only) | With this option you can only have an output on the GUI. A time delay can be adjusted with the buttons up and down.<br>Another feature is to stop Playback either on first or last Frame.                                                                                                    |

#### Figure 9: Frame Control Feature

| Frame Control     |              |  |
|-------------------|--------------|--|
| <-                | ->           |  |
| Frame             | 1 / 1        |  |
| Inse              | rt Frame     |  |
| Delete Frame      |              |  |
| Delete All Frames |              |  |
| Download Frame    |              |  |
| C PWM             | Set Count: 1 |  |

| Label | Name          | Comment                                                                                                    |
|-------|---------------|----------------------------------------------------------------------------------------------------|
| С     | Frame Control | On Frame Control Mode you can navigate through your existing<br>Frames. You can either skip with the arrow buttons to the left or to<br>the right. Under the arrows to the right of Frame the number shows<br>your current position and how many Frames you have. |
|       |               | Insert Frame: inserts a new Frame after your current Frame position                                                                                                    |
|       |               | Delete Frame: deletes the selected Frame                                                                                                    |
|       |               | Delete all Frames: all Frames are deleted                                                                                                    |
|       |               | Download Frame: is for moving the code from the Computer to the chip on the board.                                                                                                    |
|       |               | The Box in the bottom has to be checked if you want to have the selected Frame to be set as PWM. If marked it defines just the PWM Setting – not what should be displayed! Also how many PWM's exist is displayed next to count.                                  |

#### Figure 10: Ram Configuration Feature

| RAM Configuration 6                                   |
|-------------------------------------------------------|
| OnChip playback possible                              |
| Maximum number of objects which can be stored on Chip |
| Max. PWM Sets: 6                                      |
| Max. OnOff-Frames: 6                                  |
| Max. dot corr. OnOff-Frames: 5                        |

| Label | Name              | Comment                                                                                                    |
|-------|-------------------|----------------------------------------------------------------------------------------------------|
| D     | RAM Configuration | This Feature gives you information about how many PWM Sets or<br>how many ONOFF-Frames or how many dot corr. OnOff-Frames<br>are possible for OnChip playback. If number of Sets exceeds the<br>maximum streaming mode will be activated. |

One Frame consists of 2 datasets, the On/Off dataset and the Blink & PWM dataset. Where more On/Off Frames can be linked to one PWM set. Depending on the used PWM sets more or less On/Off frames can be stored inside the AS1130 ( see figure 5).

Each On/Off Frame needs to define the used Blink & PWM datasheet.

#### Figure 11: Ram Configuration

| RAM Configuration | Blink & PWM Sets | On/Off Frames | On/Off Frames<br>with Dot Correction |
|-------------------|------------------|---------------|--------------------------------------|
| 1                 | 1                | 36            | 35                                   |
| 2                 | 2                | 30            | 29                                   |
| 3                 | 3                | 24            | 23                                   |
| 4                 | 4                | 18            | 17                                   |
| 5                 | 5                | 12            | 11                                   |
| 6                 | 6                | 6             | 5                                    |

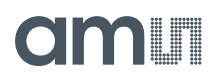

<u>Note:</u> After a first write of data to the frames, the configuration is locked in the AS1130 config register and can be changed only after a reset of the device. A change of the RAM configuration requires to re-write the frame datasets!

#### Figure 12: Paint Properties Feature

| Paint Properties  |    |
|-------------------|----|
| Blink 20          | _  |
| Global Brightness | 30 |
| E                 |    |

| Label | Name             | Comment                                                                                                    |
|-------|------------------|----------------------------------------------------------------------------------------------------|
| E     | Paint Properties | In this Tool you can vary the brightness of a single LED<br>"Brightness" and of all LED's "Global Brightness". |
|       |                  | Checking the box "Blink" enables blinking of the LED's.                                                        |
|       |                  | In this case color can not be changed.                                                                         |

#### Figure 13: Paint Properties RGB

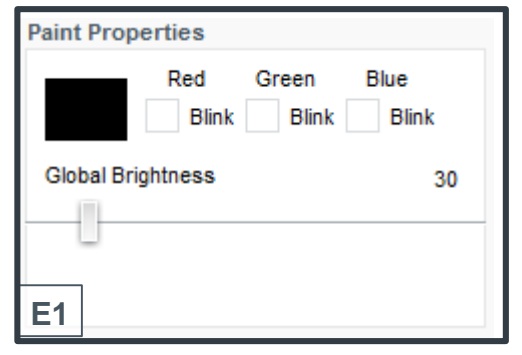

| Label | Name                 | Comment                                                                                                    |
|-------|----------------------|----------------------------------------------------------------------------------------------------|
| E1    | Paint Properties RGB | Clicking on the color opens a new window in which the wanted color can be chosen.                                                                                           |
|       |                      | Checking the box "Blink" enables blinking of the LED' which can be<br>set for each color individually.<br>In this Tool the globale brightness of the LED's can be adjusted. |

#### Figure 14: Scroll Feature

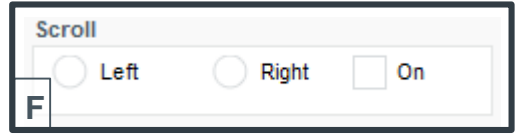

| Label | Name   | Comment                                                     |
|-------|--------|-------------------------------------------------------------|
| F     | Scroll | To enable scroll function check box "On" then choose moving |
|       |        | direction either to the left or to the right.               |

### Figure 15: Paint Control Feature

| Paint Co<br>G Loa<br>Sav<br>Expo<br>Source<br>LED Ma<br>LED Ma<br>LED Ma<br>LED Ma | ntrol<br>d Frames<br>e Frames<br>ort Frames<br>atrix 1<br>Copy<br>copy All<br>tion<br>atrix 1<br>Paste<br>aste All |                                                                                                    |
|------------------------------------------------------------------------------------|----------------------------------------------------------------------------------------------------|----------------------------------------------------------------------------------------------------|
| Label                                                                              | Name                                                                                                    | Comment                                                                                                    |
| G                                                                                  | Paint Control                                                                                                    | Load Frames: select an existing file and it will be opened to be<br>edited<br>Save Frames: saves your data in a xml File<br>Export Frames: saves your data in an .inc file<br>Info: Exports your data as a c-include file |
| Η                                                                                  | Source                                                                                                    | The option Source with its dropdown Menu is for selecting a Matrix<br>Copy: Copies a Frame of a Matrix.<br>Copy all: all Frames of selected Matrix are copied.                                                            |
| I                                                                                  | Destination                                                                                                    | Destination option with its dropdown Menu is for selecting Matrix<br>Paste: the copied content to another Frame.<br>Paste all: all Frames of copied Matrix are pasted.                                                    |

# Figure 16: Misc. Settings Feature

| Misc. Settings |                        |
|----------------|------------------------|
| K              | Direct<br>Drawing Mode |
|                | Sync Frequency         |
| L              | 1MHz 🔽                 |
|                | Load LED Config        |
|                | Init AS1130            |
|                | Reset AS1130           |
| М              | FW Version             |
| Ν              | Use Dot Corr.          |

| Label | Name                | Comment                                                                                                    |
|-------|---------------------|----------------------------------------------------------------------------------------------------|
| К     | Direct Drawing Mode | The Direct Drawing Mode gives you the opportunity to see your changes you are currently doing on the Matrix directly on your device.                                                                                 |
| L     | Sync Frequency      | In the dropdown Menu you can choose your favored synchronization frequency between your computer and your device.                                                                                                    |
| Μ     | Button              | Load LED Config: import an existing LED Config file to your<br>Project.<br>Init AS1130: the device will be initialized.<br>Reset Button: resets your device.<br>FW Version: information which Firmware is installed. |
| Ν     | Use Dot Corr.       | Dot Corr. Box: separate modification of the dots.                                                                                                    |

#### 4.2 Ticker Tool

This Tool is supposed to be used for 24x5 matrices.

The Ram Configuration Feature and the Paint Properties Feature are the same as in the Animation Tool.

The Paint Control Feature is pretty the same but in the Ticker Tool there are no Copy all and Paste all buttons available.

The Misc. Settings Features in the Ticker Tool are mostly the same as they are in the Animation Tool except the Direct Drawing option.

#### Figure 17: Playback Feature

| PI | ayback      |                    |           |
|----|-------------|--------------------|-----------|
| Ι. | On Chip     |                    |           |
|    |             | Frame Delay [ms] 3 | 325.0     |
|    |             | Number of Loops    | inf       |
|    |             |                    |           |
|    | Scroll Dire | ection             |           |
|    | • Left      | - F                | Right     |
| Ľ, | Stop Playl  | back on            |           |
|    | First F     | rame L             | ast Frame |

| Label | Name             | Comment                                                                                                    |
|-------|------------------|----------------------------------------------------------------------------------------------------|
| 0     | Scroll Direction | In comparison to the Playback Feature in the Animation Tool there<br>is an additional Feature "Scroll direction" which has to be set<br>otherwise "Stop Playback on" is disabled. |

#### Figure 18: Ticker Frames Control Feature

| Ticker Frames Control       |                          |            |           |   |  |  |  |  |
|-----------------------------|--------------------------|------------|-----------|---|--|--|--|--|
| Number of O                 | nOff (                   | )          | / max. 36 |   |  |  |  |  |
| Number of P                 | WM (                     | 0 / max. 6 |           |   |  |  |  |  |
| Generate Frames             |                          |            |           |   |  |  |  |  |
| Insert after                | Insert after PWM Frame 1 |            |           |   |  |  |  |  |
| Delete                      |                          |            |           | ~ |  |  |  |  |
| Delete All Frames           |                          |            |           |   |  |  |  |  |
| PWM-Sets: 1 OnOff-Frames: 1 |                          |            |           |   |  |  |  |  |

| Label | Name                  | Comment                                                                                                    |
|-------|-----------------------|----------------------------------------------------------------------------------------------------|
| Ρ     | Ticker Frames Control | Ticker Frames Control Feature gives you information about your<br>Status how many OnOff and PWM Frames exist and how many<br>Frames you are allowed to have. |
|       |                       | Generate Frames: creates an entered number of Frames.                                                                                                    |
|       |                       | Insert after: creates a new Frame at the end.                                                                                                    |
|       |                       | Delete: a single Frame can be deleted                                                                                                    |
|       |                       | PWM: the selected Frame from the dropdown Menu to the right of the PWM checkbox can be set as PWM or not.                                                    |
|       |                       | Delete all Frames: a button for deleting all Frames.                                                                                                    |

### 4.3 Working with XML

XML files can be edited with lots of tools. The hwPos can be taken form the Single LED 2x5 config.

#### Example (description of the code added in blue):

-<ledConfig> //opens ledConfig

-<chip i2cAddress="0x30"> //opens chip and sets address "0x30"

// if you want to drive more displays you have to copy the whole example code and substitute instead of 0x30 the proper i2c Address of the other display

-<matrix nrOfRows="2" nrOfColumns="5"> //enter the maximum number of rows and columns between " "

|                                                                                                    | Α       | В       | С          | D          | E                        |                 |                     |
|----------------------------------------------------------------------------------------------------|---------|---------|------------|------------|--------------------------|-----------------|---------------------|
| <led< th=""><th>row="0"</th><th>col="0"</th><th>enable="1"</th><th>is RGB="0"</th><th>hwPos="0x20" /&gt;</th><th></th><th></th></led<>                                     | row="0" | col="0" | enable="1" | is RGB="0" | hwPos="0x20" />          |                 |                     |
| <led< td=""><td>row="1"</td><td>col="0"</td><td>enable="1"</td><td>is RGB="1"</td><td>hwPosGreen="0x21"</td><td>hwPosRed="0x01"</td><td>hwPosBlue="0x11" /&gt;</td></led<> | row="1" | col="0" | enable="1" | is RGB="1" | hwPosGreen="0x21"        | hwPosRed="0x01" | hwPosBlue="0x11" /> |
| <led< td=""><td>row="0"</td><td>col="1"</td><td>enable="1"</td><td>is RGB="0"</td><td>hwPos="0x22" /&gt; <b>F</b></td><td>G</td><td>Н</td></led<>                          | row="0" | col="1" | enable="1" | is RGB="0" | hwPos="0x22" /> <b>F</b> | G               | Н                   |
| <led< td=""><td>row="1"</td><td>col="1"</td><td>enable="1"</td><td>is RGB="1"</td><td>hwPosGreen="0x23"</td><td>hwPosRed="0x03"</td><td>hwPosBlue="0x13" /&gt;</td></led<> | row="1" | col="1" | enable="1" | is RGB="1" | hwPosGreen="0x23"        | hwPosRed="0x03" | hwPosBlue="0x13" /> |
| <led< td=""><td>row="0"</td><td>col="2"</td><td>enable="1"</td><td>is RGB="0"</td><td>hwPos="0x24" /&gt;</td><td></td><td></td></led<>                                     | row="0" | col="2" | enable="1" | is RGB="0" | hwPos="0x24" />          |                 |                     |
| <led< td=""><td>row="1"</td><td>col="2"</td><td>enable="1"</td><td>is RGB="1"</td><td>hwPosGreen="0x25"</td><td>hwPosRed="0x05"</td><td>hwPosBlue="0x15" /&gt;</td></led<> | row="1" | col="2" | enable="1" | is RGB="1" | hwPosGreen="0x25"        | hwPosRed="0x05" | hwPosBlue="0x15" /> |
| <led< td=""><td>row="0"</td><td>col="3"</td><td>enable="1"</td><td>is RGB="0"</td><td>hwPos="0x26" /&gt;</td><td></td><td></td></led<>                                     | row="0" | col="3" | enable="1" | is RGB="0" | hwPos="0x26" />          |                 |                     |
| <led< td=""><td>row="1"</td><td>col="3"</td><td>enable="1"</td><td>is RGB="1"</td><td>hwPosGreen="0x27"</td><td>hwPosRed="0x07"</td><td>hwPosBlue="0x17" /&gt;</td></led<> | row="1" | col="3" | enable="1" | is RGB="1" | hwPosGreen="0x27"        | hwPosRed="0x07" | hwPosBlue="0x17" /> |
| <led< td=""><td>row="0"</td><td>col="4"</td><td>enable="1"</td><td>is RGB="0"</td><td>hwPos="0x28" /&gt;</td><td></td><td></td></led<>                                     | row="0" | col="4" | enable="1" | is RGB="0" | hwPos="0x28" />          |                 |                     |
| <led< td=""><td>row="1"</td><td>col="4"</td><td>enable="1"</td><td>is RGB="1"</td><td>hwPosGreen="0x29"</td><td>hwPosRed="0x09"</td><td>hwPosBlue="0x19" /&gt;</td></led<> | row="1" | col="4" | enable="1" | is RGB="1" | hwPosGreen="0x29"        | hwPosRed="0x09" | hwPosBlue="0x19" /> |

</matrix> // close Matrix </chip> //close chip </ledConfig> //close ledConfig

| Label | Name       | Comment                                     |
|-------|------------|---------------------------------------------|
| А     | Row        | Enter the number of the row of the LED      |
| В     | Col        | Enter the number of the column of the LED   |
| С     | Enable     | Enable = 1 = LED ON , Disable = 0 = LED OFF |
| D     | RGB        | Enable = 1, Disable = 0 RGB RedGreenBlue    |
| Е     | hwPos      | Position of the white LED (no RGB)          |
| F     | hwPosGreen | Position of the green LED                   |
| G     | hwPosRed   | Position of the red LED                     |
| Н     | hwPosBlue  | Position of the blue LED                    |

#### Figure 19: hwPos

The AS1130 is configured to control on big LED matrix.

|      | CS  | S1    | C     | S3   | C    | S5   | CS   | S7   | C    | S9  | CS11 |
|------|-----|-------|-------|------|------|------|------|------|------|-----|------|
| CS   | 50  | c     | S2    | C    | S4   | C:   | S6   | C    | S8   | CS  | 10   |
| 00   | 10, | 20 /  | 30,,  | 40,  | 50 , | 60 i | 70 , | 80 1 | 90,  | A0, | во,  |
| 01   | 11  | 21,   | 31,7  | 41,  | 51,  | 61,  | 71.  | 81.  | 91,  | A1, | в1,  |
| 02   | 12  | 22    | 32,   | 42,  | 52,  | 62 , | 72 1 | 821  | 92 , | A2, | B2,  |
| 03   | 13  | 23/1  | 33,,  | 43,  | 53,  | 63 , | 73 1 | 83,  | 93,  | A3, | вз., |
| 04   | 14  | 241   | 34,,  |      | 54,, | 64,  | 744  | 841, | 944  | A4, | B44  |
| 05   | 15, | 25 /1 | 35,,  | 45   | 55,, | 65,  | 75 1 | 85 1 | 95   | A5, | B54  |
| 06 , | 16  | 26 4  | 36,,  | 46,, | 56,  | 66., | 76,  | 861  | 964  | A6, | Вбі  |
| 07   | 17  | 27    | 37 1  | 4    | 57   | 6    | 77   | 87 1 | 97 , | A71 | в74  |
| 08   | 18  | 284   | 38 // | 48/1 | 58,, | 68,, | 78   | 88,  | 98 , | A8, | B81  |
| 09   | 19  | 294   | 39,7  | 491  | 59   | 69,  | 79   | 89   | 99   | A9, | в94  |
| 0A., | 14  | 244   | 34,,  |      | 54,  | 64.  | 74   | 84., | 94,  |     | BAI  |
|      | •   |       | •     | •    | •    | •    | •    | •    | •    | •   |      |

Anode CS0 Cathode CS2

➔ HwPos=20

### 5 Board Schematics, Layout and BOM

### 5.1 Schematics, Layout and BOM AS1130 Demo Board

The AS1130 Demo Board is a 4-layer FR4 board. The main component is the AS1130 with some passive components and connectors.

#### Figure 20: AS1130 Demo Board Schematic

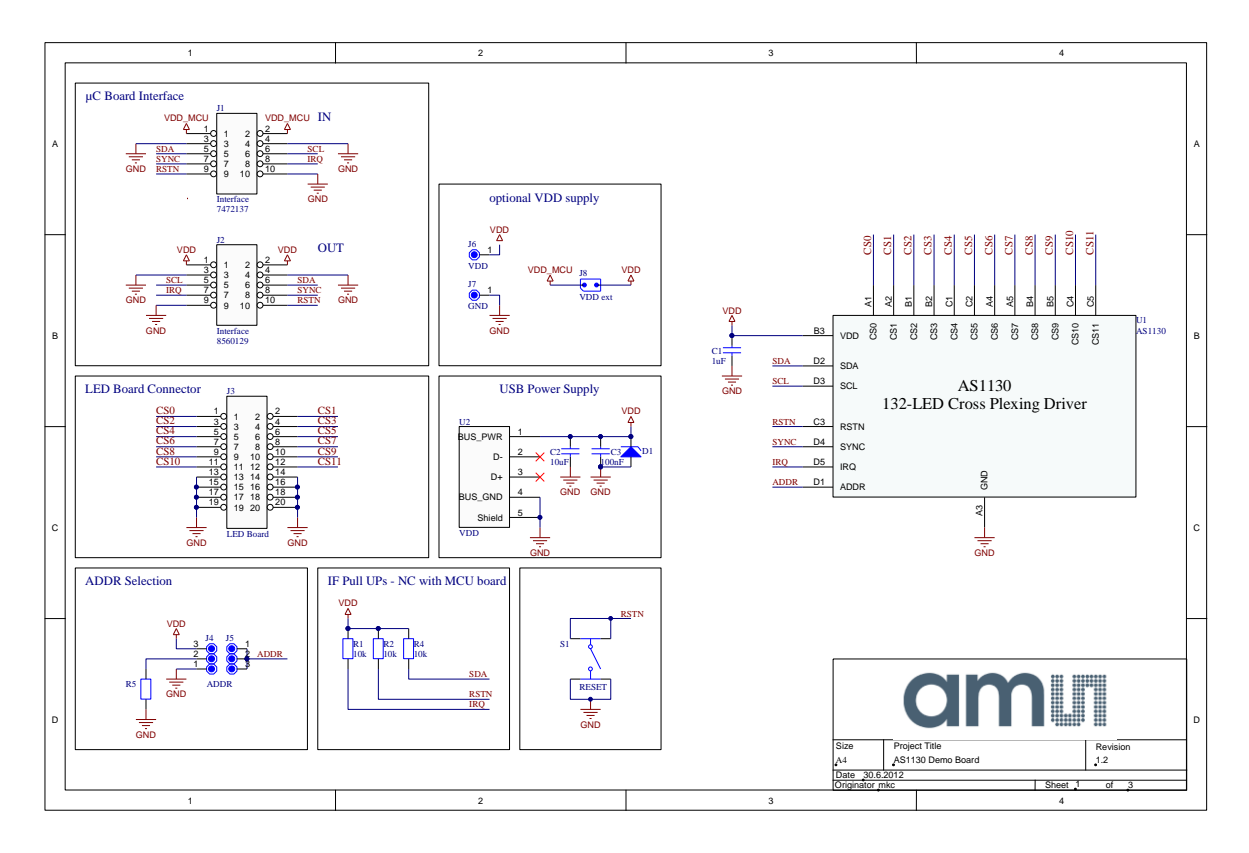

Figure 21: Top Layer and Silk Screen AS1112 Evaluation Board

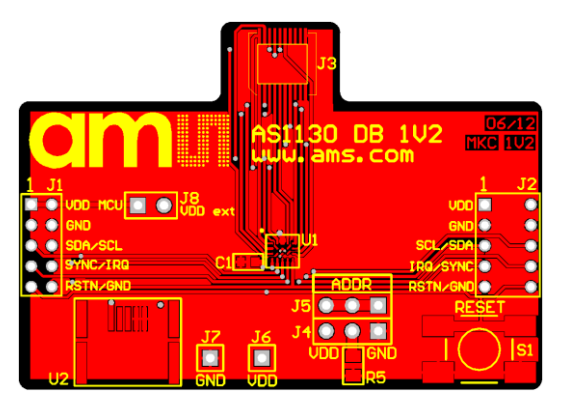

Figure 22: Inner Layer1 AS1130 Demo Board

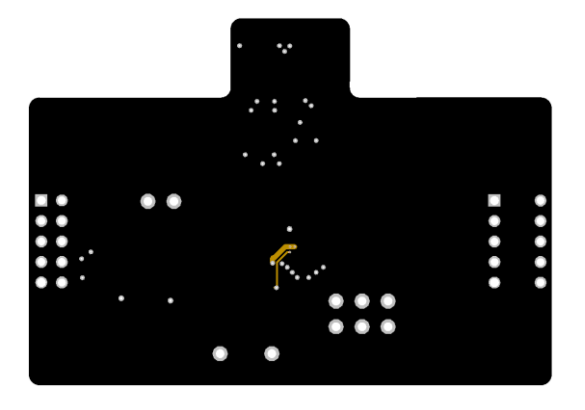

Figure 23: Inner Layer2 AS1130 Demo Board

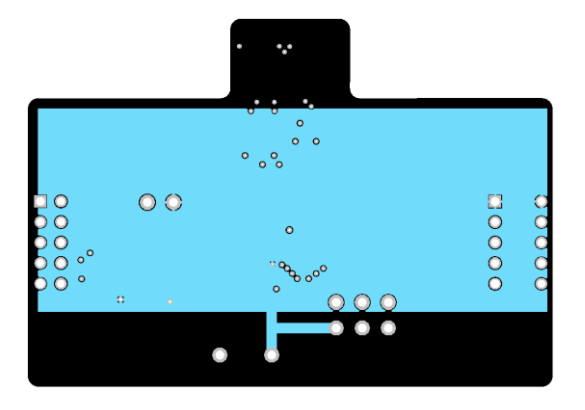

Figure 24: Bottom Layer AS1130 Demo Board (bottom view)

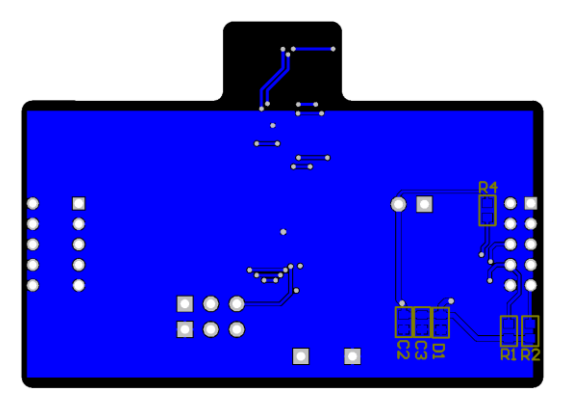

#### Figure 25: Bill of Materials AS1130 Demo Board

| Г    | Bill of Mat  | erials                   | AS1130 Demo Board     |                          |                          |          |  |
|------|--------------|--------------------------|-----------------------|--------------------------|--------------------------|----------|--|
|      | Company:     |                          | ams AG                |                          |                          |          |  |
|      | Originator:  |                          | mko                   |                          |                          |          |  |
| -    | Originator:  |                          | IIIKC                 |                          |                          |          |  |
|      | PCB Name:    |                          | AS1130 Demo Board     |                          |                          |          |  |
|      | PCB Version: |                          | 1.2                   |                          |                          |          |  |
|      | Report Date: |                          | 30.6.2012             |                          |                          |          |  |
|      |              |                          |                       |                          |                          |          |  |
| #    | Designator   | Comment                  | Component_Description | Manufacturer             | Manufacturer Part Number | Quantity |  |
| 1    | C1           | 1uF                      | CAP CER 1UF 25V 10%   | Murata Electronics North | GRM219R71E105KA88D       | 1        |  |
| 2    | C2           | 10uF                     | Multilayer Ceramic    | Murata Electronics       | GRM219R61A106ME44D       | 1        |  |
| 3    | C3           | 100nF                    | CAP CER 0.1UF 50V 10% | Murata Electronics North | GRM21BR71H104KA01L       | 1        |  |
| 4    | J1           | Interface                | MOLEX - 877601016 -   | MOLEX                    | 877601016                | 1        |  |
| 5    | J2           | Interface                | MOLEX - 87264-1052 -  | MOLEX                    | 87264-1052               | 1        |  |
| 6    | J3           | LED Board                | MOLEX - 54722-0204 -  | MOLEX                    | 54722-0204               | 1        |  |
| 7    | J4, J5, J8   | [NoValue], ADDR, VDD ext | FISCHER ELEKTRONIK -  | FISCHER ELEKTRONIK       | SL11 124 36G             | 3        |  |
| 8    | J6           | VDD                      | VERO - 20-313137 -    | VERO                     | 20-313137                | 1        |  |
| 9    | J7           | GND                      | VERO - 20-2137 -      | VERO                     | 20-2137                  | 1        |  |
| 10   | R5           |                          | MULTICOMP -           | MULTICOMP                | MC0.1W08051%10KFR        | 1        |  |
| 11   | S1           | RESET                    | OMRON ELECTRONIC      | OMRON ELECTRONIC         | B3S-1000                 | 1        |  |
| 12   | U1           | AS1130                   | IC LED DVR DOT MATRIX | ams                      | AS1130-BWLT              | 1        |  |
| 13   | U2           | VDD                      | MOLEX - 54819-0572 -  | MOLEX                    | 54819-0572               | 1        |  |
| Appr | oved         |                          | Notes                 |                          |                          | 15       |  |
|      |              |                          |                       |                          |                          |          |  |
| _    |              |                          |                       |                          |                          |          |  |
|      |              |                          |                       |                          |                          |          |  |
|      |              |                          |                       |                          |                          |          |  |

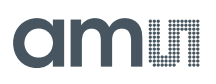

### 5.2 Schematics and Layout AS1130 Single Color LED Board

The AS1130 Single Color LED Board is a 2-layer FR4 board. Color of mounted LEDs is white.

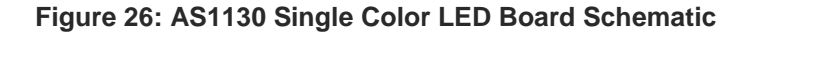

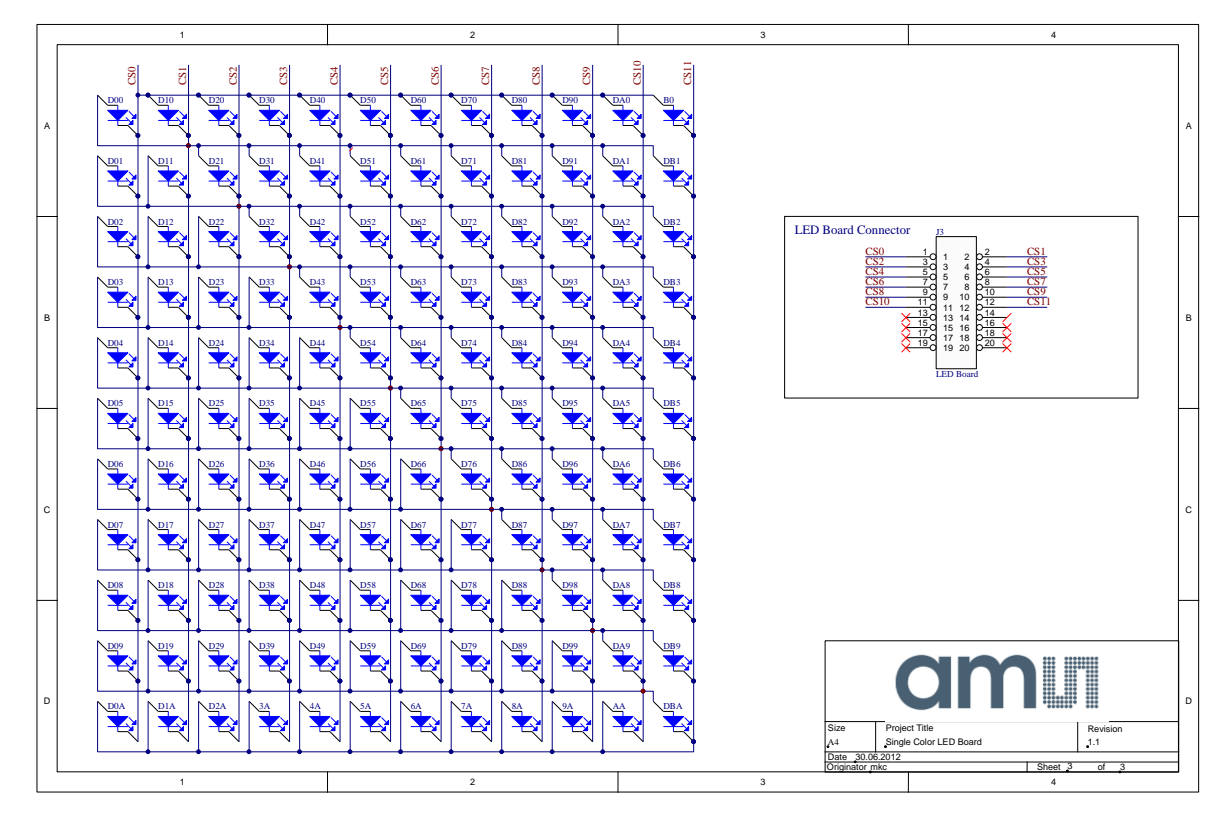

Figure 27: Top Layer and Silk Screen AS1130 Single Color LED Board

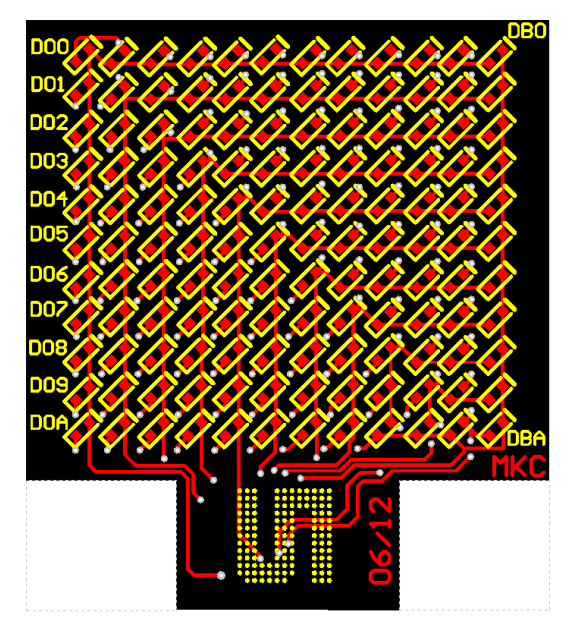

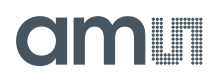

| · · · · · · · · · · · · · · · · · · · |  |  |  |  |  |  |
|---------------------------------------|--|--|--|--|--|--|
|                                       |  |  |  |  |  |  |
|                                       |  |  |  |  |  |  |

Figure 28: Bottom Layer AS1130 Single Color LED Board (top through view)

#### Figure 29: Bill of Materials AS1130 Single Color LED Board

| Γ   | Bill of Materials                                                                                                    |           | Single Color LED Board                                |                     |                          | an       |
|-----|----------------------------------------------------------------------------------------------------|-----------|-------------------------------------------------------|---------------------|--------------------------|----------|
|     | Company:                                                                                                    |           | ams AG                                                |                     |                          |          |
|     | Originator:                                                                                                    |           | mkc                                                   |                     |                          |          |
|     | PCB Name:                                                                                                    |           | Single Color LED Board                                |                     |                          |          |
|     | PCB Version:                                                                                                    |           | 1.1                                                   |                     |                          |          |
|     | Report Date:                                                                                                    |           | 30.06.2012                                            |                     |                          |          |
|     |                                                                                                    |           |                                                       |                     |                          |          |
|     | Designator                                                                                                    | Comment   | Component_Description                                 | Manufacturer        | Manufacturer Part Number | Quantity |
| 1   | 14, 44, 54, 64, 74, 84, 94, A4, 80, D00, D04, D01, D14, D02, D24, D03, D04, D05, D06, D07, D01, D11, D12, D13, D14, D15, D16, D117, D18, D19, D19, D19, D19, D19, D19, D19, D19 | LED       | LED w hite 0402                                       | Citizen Electronics | CL-2875-WQ-SD            | 132      |
| 2   | J3                                                                                                    | LED Board | MOLEX - 55560-0207 - PLUG, 0.5MM, 1.5MM HEIGHT, 20WAY | MOLEX               | 55560-0207               | 1        |
| 3   |                                                                                                    |           |                                                       |                     |                          |          |
| App | roved                                                                                                    |           | Notes                                                 |                     |                          | 133      |
|     |                                                                                                    |           |                                                       |                     |                          |          |

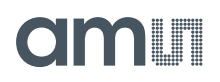

### 5.3 Schematics and Layout AS1130 RGB LED Board

The AS1130 RGB LED Board is a 2-layer FR4 board. Color of mounted LEDs is white.

#### Figure 30: AS1130 RGB LED Board Schematic

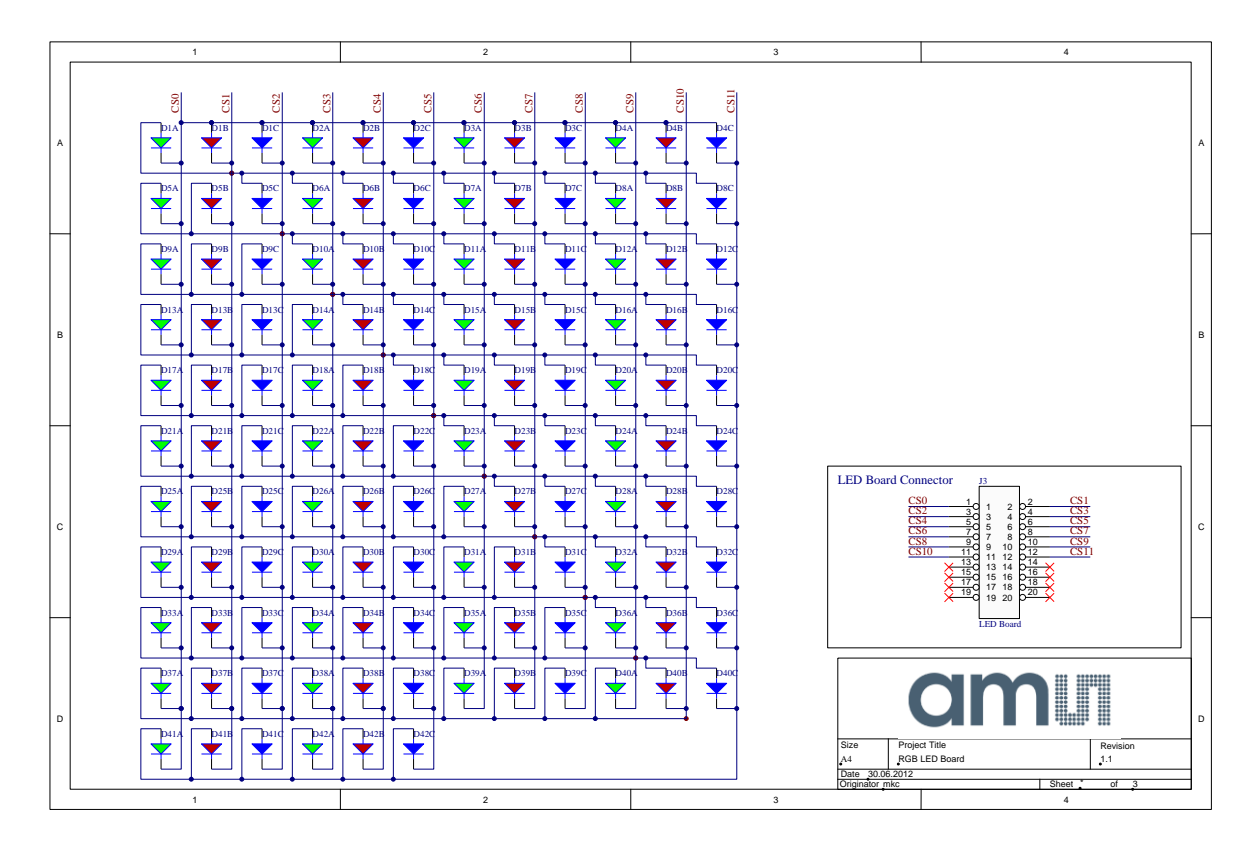

Figure 31: Top Layer and Silk Screen AS1130 RGB LED Board

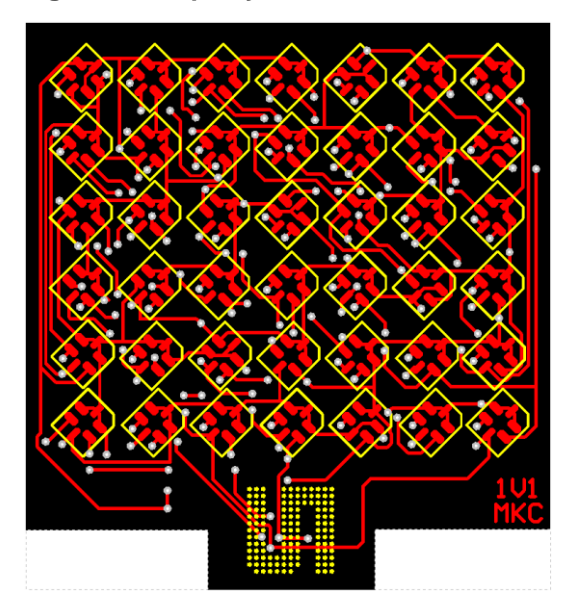

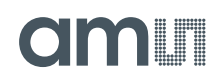

Figure 32: Bottom Layer AS1130 RGB LED Board (top through view)

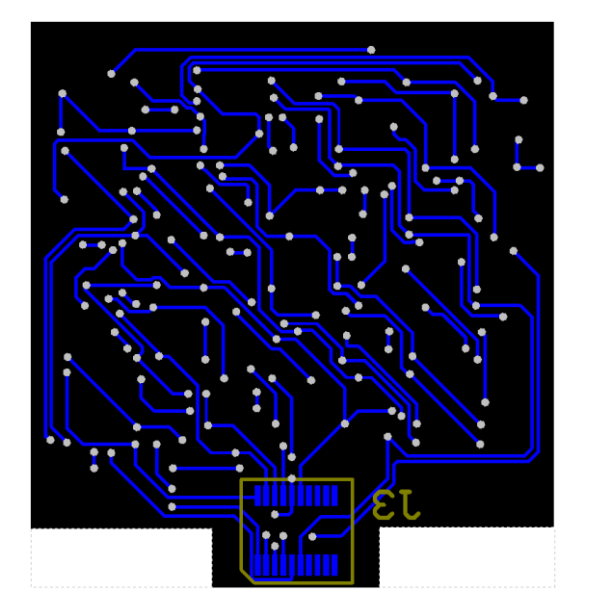

#### Figure 33: Bill of Materials AS1130 RGB LED Board

| Γ                        | Bill of Materials                                                                                                    |                                 | RGB LED Board                                                                                      |                                              |                                                  | an                               |
|--------------------------|----------------------------------------------------------------------------------------------------|---------------------------------|----------------------------------------------------------------------------------------------------|----------------------------------------------|--------------------------------------------------|----------------------------------|
|                          | Company:                                                                                                    |                                 | ams AG                                                                                             |                                              |                                                  |                                  |
|                          | Originator:                                                                                                    |                                 | mkc                                                                                                |                                              |                                                  |                                  |
|                          | PCB Name:                                                                                                    |                                 | RGB LED Board                                                                                      |                                              |                                                  |                                  |
|                          | PCB Version:                                                                                                    |                                 | 1.1                                                                                                |                                              |                                                  |                                  |
|                          | Report Date:                                                                                                    |                                 | 30.06.2012                                                                                         |                                              |                                                  |                                  |
|                          |                                                                                                    |                                 |                                                                                                    |                                              |                                                  |                                  |
|                          |                                                                                                    |                                 |                                                                                                    |                                              |                                                  |                                  |
|                          | Designator                                                                                                    | Comment                         | Component_Description                                                                              | Manufacturer                                 | Manufacturer Part Number                         | Quantity                         |
| #                        | Designator<br>D1, D2, D3, D4, D5, D6, D7, D8, D9, D10, D11, D12, D13,<br>D14, D15, D16, D17, D18, D19, D20, D21, D22, D23, D24,<br>D25, D26, D27, D28, D29, D30, D31, D32, D33, D34, D35,<br>D36, D37, D38, D39, D40, D41, D42               | Comment<br>RGB LED              | Component_Description<br>LED RGB                                                                   | Manufacturer<br>Citizen Electronics          | Manufacturer Part Number<br>CL-340               | Quantity<br>42                   |
| #<br>1<br>2              | Designator<br>D1, D2, D3, D4, D5, D6, D7, D8, D9, D10, D11, D12, D13,<br>D14, D15, D16, D17, D18, D19, D20, D21, D22, D23, D24,<br>D25, D26, D27, D28, D29, D30, D31, D32, D33, D34, D35,<br>D36, D37, D38, D39, D40, D41, D42,<br>J3        | Comment<br>RGB LED<br>LED Board | Component_Description<br>LED RGB<br>MOLEX - 55560-0207 - PLUG, 0.5MM, 1.5MM HEIGHT, 20WAY          | Manufacturer<br>Citizen Electronics<br>MOLEX | Manufacturer Part Number<br>CL-340<br>55560-0207 | Quantity<br>42<br>1              |
| #<br>1<br>2<br>3         | Designator<br>D1, D2, D3, D4, D5, D6, D7, D8, D9, D10, D11, D12, D13,<br>D14, D15, D16, D17, D18, D19, D20, D21, D22, D23, D24,<br>D25, D26, D27, D28, D29, D30, D31, D32, D33, D34, D35,<br>D36, D37, D38, D39, D40, D41, D42,<br>J3        | Comment<br>RGB LED<br>LED Board | Component_Description<br>LED RGB<br>MOLEX - 55560-0207 - PLUG, 0.5MM, 1.5MM HEIGHT, 20WAY          | Manufacturer<br>Citizen Electronics<br>MOLEX | Manufacturer Part Number<br>CL-340<br>55560-0207 | Quantity<br>42<br>1              |
| #<br>1<br>2<br>3<br>Appr | Designator<br>D1, D2, D3, D4, D5, D6, D7, D8, D9, D10, D11, D12, D13,<br>D14, D15, D16, D17, D18, D19, D20, D21, D22, D23, D24,<br>D25, D26, D27, D28, D29, D30, D31, D32, D33, D34, D35,<br>D36, D37, D38, D39, D40, D41, D42<br>J3<br>oved | Comment<br>RGB LED<br>LED Board | Component_Description<br>LED RGB<br>MOLEX - 55560-0207 - PLUG, 0.5MM, 1.5MM HEIGHT, 20WAY<br>Notes | Manufacturer<br>Citizen Electronics<br>MOLEX | Manufacturer Part Number<br>CL-340<br>55560-0207 | Quantity<br>42<br>1<br><b>43</b> |
| #<br>1<br>2<br>3<br>Appr | Designator<br>D1, D2, D3, D4, D5, D6, D7, D8, D9, D10, D11, D12, D13,<br>D14, D15, D16, D17, D18, D19, D20, D21, D22, D23, D24,<br>D25, D26, D27, D28, D29, D30, D31, D32, D33, D34, D35,<br>D36, D37, D38, D39, D40, D41, D42<br>J3<br>oved | Comment<br>RGB LED<br>LED Board | Component_Description<br>LED RGB<br>MOLEX - 55560-0207 - PLUG, 0.5MM, 1.5MM HEIGHT, 20WAY<br>Notes | Manufacturer<br>Citizen Electronics<br>MOLEX | Manufacturer Part Number<br>CL-340<br>55560-0207 | Quantity<br>42<br>1<br><b>43</b> |
| #<br>1<br>2<br>3<br>Appr | Designator<br>D1, D2, D3, D4, D5, D6, D7, D8, D9, D10, D11, D12, D13,<br>D14, D15, D16, D17, D18, D19, D20, D21, D22, D23, D24,<br>D25, D26, D27, D28, D29, D30, D31, D32, D33, D34, D35,<br>D36, D37, D38, D39, D40, D41, D42<br>J3<br>oved | Comment<br>RGB LED<br>LED Board | Component_Description<br>LED RGB<br>MOLEX - 55560-0207 - PLUG, 0.5MM, 1.5MM HEIGHT, 20WAY<br>Notes | Manufacturer<br>Citizen Electronics<br>MOLEX | Manufacturer Part Number<br>CL-340<br>55560-0207 | Quantity<br>42<br>1<br><b>43</b> |

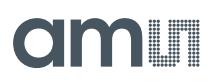

### 5.4 Schematics and Layout AS1130 USB Interface Board

The AS1130 USB Interface Board is controlled by a PIC24FJ64GB002 microcontroller, so that you can connect the AS1130 Demo Board via the Interface Board an USB to your computer.

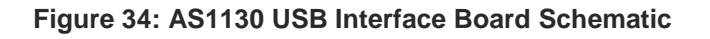

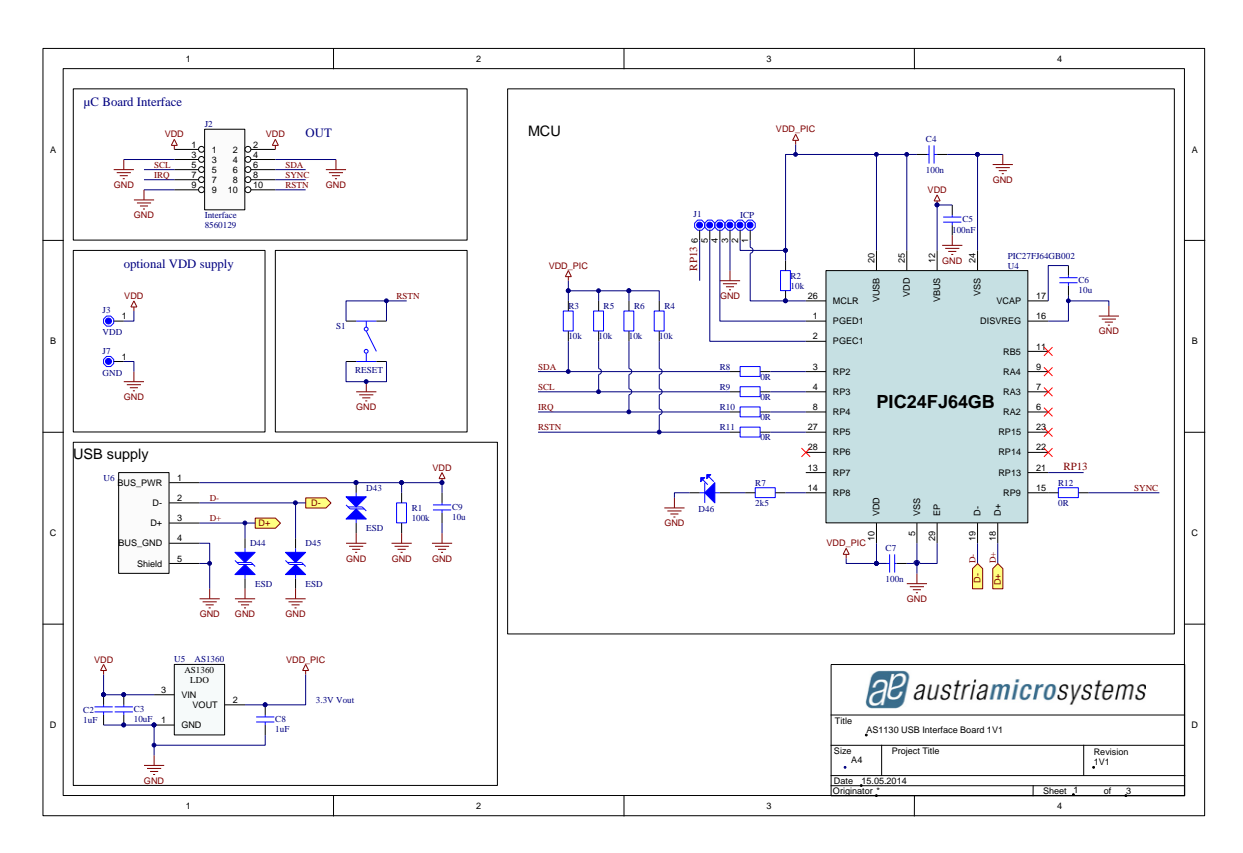

Figure 35: Top Layer and Silk Screen AS1130 USB Interface Board

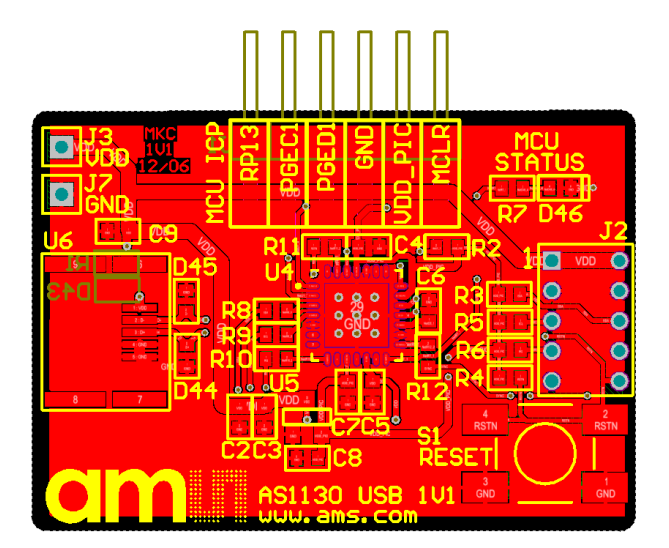

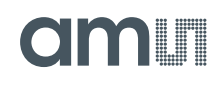

#### Figure 36: Bottom Layer AS1130 USB Interface Board

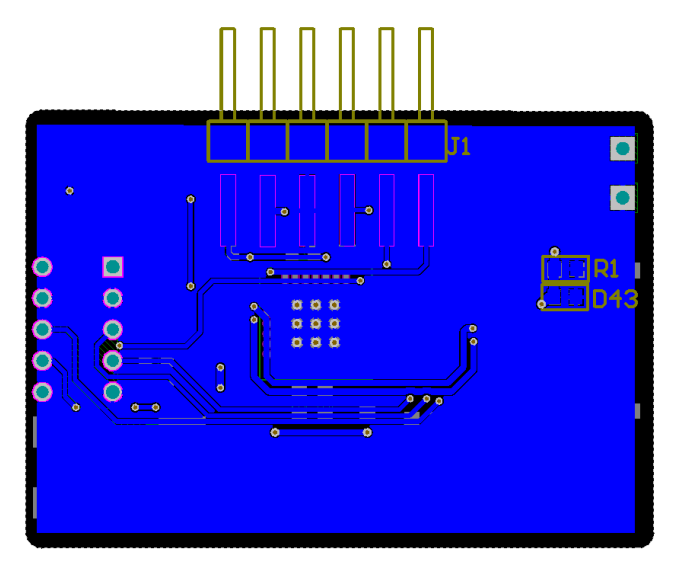

Figure 37: Bill of Materials AS1130 USB Interface Board

| Г    | Bill of Mat       | erials                   | AS1130 MCU Board 1V   | 1.PrjPcb               |                                   |                       |                              | amıı     |
|------|-------------------|--------------------------|-----------------------|------------------------|-----------------------------------|-----------------------|------------------------------|----------|
|      | Company:          |                          | ams                   | ims                    |                                   |                       |                              |          |
|      | Originator:       |                          | Gamperl David         |                        |                                   |                       |                              |          |
|      | PCB Name:         |                          | AS1130 MCU Board      |                        |                                   |                       |                              |          |
|      | PCB Version:      |                          | 11/1                  |                        |                                   |                       |                              |          |
|      | POD Version.      |                          |                       |                        |                                   |                       |                              |          |
|      | BOW Revision:     |                          | 2                     |                        |                                   |                       |                              |          |
|      | Report Date:      |                          | 15.05.2014            |                        |                                   |                       |                              |          |
|      |                   |                          |                       |                        |                                   |                       |                              |          |
| #    | Designator        | Comment                  | Footprint             | umn Name Error:Manufac | nn Name Error:Manufacturer Part N | lumn Name Error:Suppl | n Name Error:Supplier Part N | Quantity |
| 1    | C2, C8            | 1uF                      | C0603                 |                        |                                   |                       |                              | 2        |
| 2    | 04.07             | 100F                     | 00603                 |                        |                                   |                       |                              |          |
| 3    | C4, C7            | 1000                     | 00003                 |                        |                                   |                       |                              | 2        |
| 4    | 00 00             | 1000                     | 00003                 |                        |                                   |                       |                              |          |
| 5    | 042 044 045       | 100                      | 00003                 |                        |                                   |                       |                              | 2        |
| 6    | D43, D44, D45     | ESD                      | C0003                 |                        |                                   |                       |                              | 3        |
| /    | 11                | LED                      | D_0003                |                        |                                   |                       |                              |          |
| 8    | 12                | Interface                | CONN 10nin 2mm female |                        |                                   |                       |                              |          |
| 9    | 12                | Mon                      | DULIC THMD STRIP1     |                        |                                   |                       |                              |          |
| 10   | 17                | GND                      |                       |                        |                                   |                       |                              | 1        |
| 11   | D1                | 1004                     | P0603                 |                        |                                   |                       |                              |          |
| 12   | R2 R3 R4 R5 R6    | 10k                      | R0603                 |                        |                                   |                       |                              | 5        |
| 14   | R7                | 2k5                      | R0603                 |                        |                                   |                       |                              | 1        |
| 15   | R8 R9 R10 R11 R12 | OB                       | R0603                 |                        |                                   |                       |                              | 5        |
| 16   | S1                | RESET                    | SWITCH SMD MINITAST   |                        |                                   |                       |                              | 1        |
| 17   | U4                | PIC27FJ64GB002           | QFN28_6x6             |                        |                                   |                       |                              | 1        |
| 18   | U5                | AS1360                   | SOT23                 |                        |                                   |                       |                              | 1        |
| 19   | U6                | USB_B_MINI_Socket_SMD_01 | SOCKET_SMD_USB_MINI_B |                        |                                   |                       |                              | 1        |
| Appr | oved              |                          | Notes                 |                        |                                   |                       |                              | 32       |
|      |                   |                          |                       |                        |                                   |                       |                              |          |

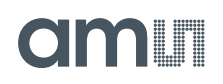

# 6 Ordering & Contact Information

| Ordering Code                            | Description                    |
|------------------------------------------|--------------------------------|
| AS1130-WL_DK_ST                          | AS1130 Demo Kit Standard Board |
|                                          |                                |
| Buy our products or get free samples of  | online at:                     |
| www.ams.com/ICdirect                     |                                |
| Technical Support is available at:       |                                |
| www.ams.com/Technical-Support            |                                |
|                                          |                                |
| Provide feedback about this document     | at:                            |
| www.ams.com/Document-Feedback            |                                |
| For further information and requests, e  | e-mail us at:                  |
| ams sales@ams.com                        |                                |
|                                          |                                |
| For sales offices, distributors and repr | esentatives, please visit:     |
| www.ams.com/contact                      |                                |
|                                          |                                |
|                                          |                                |
| Headquarters                             |                                |
| ams AG                                   |                                |
| I obelbaderstrasse 30                    |                                |
| 8141 Unterpremstaetten                   |                                |
| Austria, Europe                          |                                |
| Tel: +43 (0) 3136 500 0                  |                                |
| 1 - 1 - 1 - 1 - 1 - 1 - 1 - 1 - 1 - 1 -  |                                |

Website: www.ams.com

## 7 Copyrights & Disclaimer

Copyright ams AG, Tobelbader Strasse 30, 8141 Unterpremstaetten, Austria-Europe. Trademarks Registered. All rights reserved. The material herein may not be reproduced, adapted, merged, translated, stored, or used without the prior written consent of the copyright owner.

Demo Kits, Evaluation Kits and Reference Designs are provided to recipient on an "as is" basis for demonstration and evaluation purposes only and are not considered to be finished end-products intended and fit for general consumer use, commercial applications and applications with special requirements such as but not limited to medical equipment or automotive applications. Demo Kits, Evaluation Kits and Reference Designs have not been tested for compliance with electromagnetic compatibility (EMC) standards and directives, unless otherwise specified. Demo Kits, Evaluation Kits and Reference Designs shall be used by qualified personnel only.

ams AG reserves the right to change functionality and price of Demo Kits, Evaluation Kits and Reference Designs at any time and without notice.

Any express or implied warranties, including, but not limited to the implied warranties of merchantability and fitness for a particular purpose are disclaimed. Any claims and demands and any direct, incidental, special, exemplary or consequential damages arising from the inadequacy of the provided Demo Kits, Evaluation Kits and Reference Designs or incurred losses of any kind (e.g. loss of use, data or profits or business interruption however caused) as a consequence of their use are excluded.

ams AG shall not be liable to recipient or any third party for any damages, including but not limited to personal injury, property damage, loss of profits, loss of use, interruption of business or indirect, special, incidental or consequential damages, of any kind, in connection with or arising out of the furnishing, performance or use of the technical data herein. No obligation or liability to recipient or any third party shall arise or flow out of ams AG rendering of technical or other services.

### 8 Revision Information

| Changes from 1-00 (2011-Oct-11) to current revision 2-00 (2014-Nov-14) | Page |
|------------------------------------------------------------------------|------|
| Complete redesign                                                      | all  |

Note: Page numbers for the previous version may differ from page numbers in the current revision.